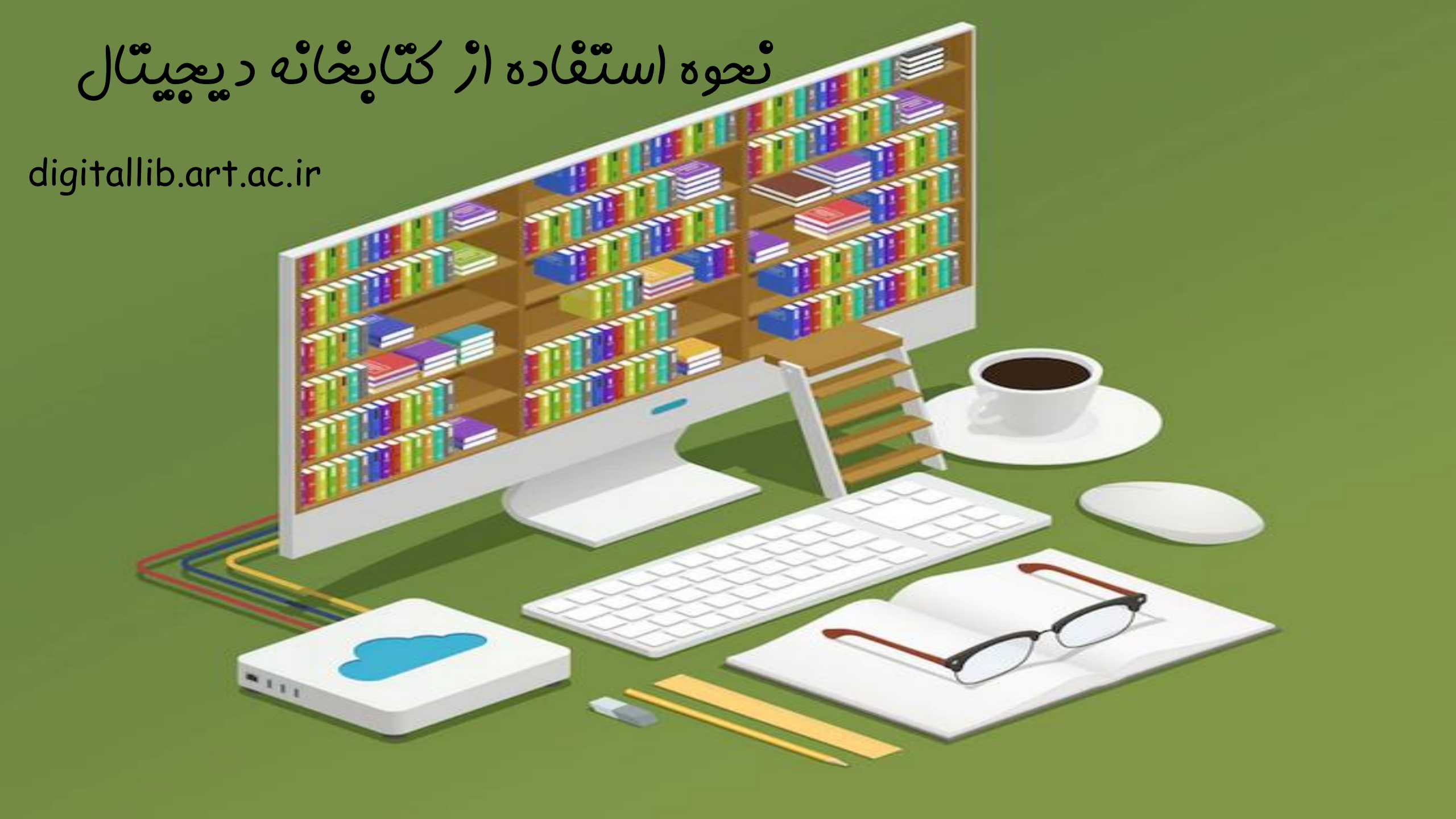

کتابیگانه دیمیتال

- چستچوی منابع غیر کتابی و کتابی دیچیتال مائند: پایان نامه های دانشگاه هنر،
  - کتّاب های ق*ارسی، لا*تّینْ
    - مقالات قارسی، لاتین
  - ورود په حساب کارېری شروری است.
- نام کاربری و رمز عبور حساب کاربری شما همان حساب کاربری کتابِچانه چاپی است. (په شرط آنکه تغییر نداده پاشید)!

دائشچو پاڻ: ئام کاریری: شمارہ دائشچو یی رمڑ عہور: کد ملی

اساتيد: ئام كاريرى: كد ملى رمر عيور: كد ملى

# شیوه عمویت در کتابخانه منابع دیچیتال

- دائشچویان دانشگاه نیاز به عشویت در کتابخانه منابع چایی و دیچیتال <mark>ندارند</mark>؛
  - نام کاریری: شماره دانشّچویی
    - رمڑ عہور: کد ملی
- ا در صورت پروژ مشکل در هنگام ورود به ترم افزار کتابِخانه با شماره ۲۹٬۲۶٬۴۶٬۹۰ داخلی ۶ تماس بگیرید.

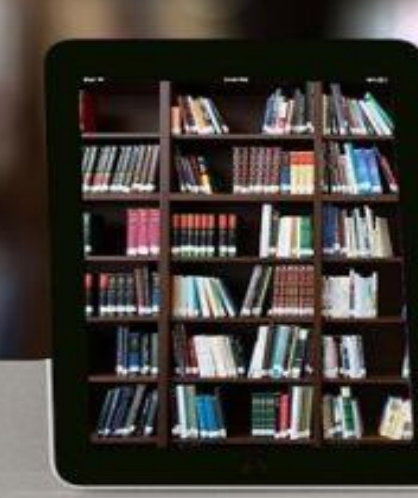

| ساماته ها و<br>تاقیق جا                                                                                                    |                                                                                                    |                                                                                                    |                                                   |
|----------------------------------------------------------------------------------------------------|----------------------------------------------------------------------------------------------------|----------------------------------------------------------------------------------------------------|---------------------------------------------------|
|                                                                                                    |                                                                                                    |                                                                                                    |                                                   |
|                                                                                                    |                                                                                                    |                                                                                                    |                                                   |
|                                                                                                    |                                                                                                    |                                                                                                    |                                                   |
|                                                                                                    |                                                                                                    |                                                                                                    |                                                   |
| ساماندها و تلتن ها -                                                                                                    | هنگ دانشجویی 🔹 کسب و کار 🔹                                                                                                    | آموزش و پژوهش 🗕 فر                                                                                                    | سازمان دانشگاه 🗕                                  |
|                                                                                                    |                                                                                                    |                                                                                                    |                                                   |
|                                                                                                    | ساماتههای اداری                                                                                                    | سامانههای دانشجویی و فرهنگی                                                                                                 | سی و پژوهشی                                       |
| -<br>> جستيموي تلغنيما                                                                                                    | سامانههای اداری<br>> اتوماسیون اداری                                                                                                    | سامانههای دانشجویی و فرهنگی<br>> سامانه معاونت دانشجویی (مهستان)                                                            | ی و پژوهشی<br>بازی                                |
| -<br>> جستيعوى تلغنها<br>> راهتماى تلغنها به تغکيک واحدها                                                                                         | سامانههای اداری<br>> اتوماسیون اداری<br>> سامانه اعضای هیات علمی                                                                                                    | سامانههای دانشجویی و فرهنگی<br>> سامانه معاونت دانشجویی (مهستان)<br>> سامانه فرهنگی و اچتماعی (نکارستان)                    | بی و پژوهشی<br>بازی<br>بازی ۲                     |
| -<br>> جستيعوى تلغنها<br>> راهتماى تلغنها به تغکيک واحدها<br>> پست الکترونيک                                                                      | سامانههای اداری<br>> اتوماسیون اداری<br>> سامانه اعضای هیات علمی<br>> سامانه احکام متابع انسانی (بام)                                                                                                  | سامانههای دانشجویی و فرهنگی<br>> سامانه معاونت دانشجویی (مهستان)<br>> سامانه فرهنکی و اچتماعی (نکارستان)<br>> سامانه نندیه  | بی و پژوهشی<br>جازی<br>جازی ۲<br>کلستان)          |
| -<br>> جستيعوى تلغنها<br>> راهتماى تلغنها به تغكيك واحدها<br>> پست الكترونيك<br>> پايكاه اطلاعرساني مركز فتاوري اطلاعات                           | سامانههای اداری<br>> اتوماسیون اداری<br>> سامانه اعضای هیات علمی<br>> سامانه احکام متابع انسانی (بام)<br>> سامانه حقوق و دستمزد                                                                        | سامانههای دانشجویی و فرهنگی<br>> سامانه معاونت دانشجویی (مهستان)<br>> سامانه فرهنگی و اچتماعی (نکارستان)<br>> سامانه نمذیه  | سی و پژوهشی<br>جازی<br>کلستان)<br>و هر کز استاب   |
| -<br>> جستجوی تلفنها<br>> راهتهای تلفنها به تفکیک واحدها<br>> پست الکترونیک<br>> پایکاه اطلاعرسانی مرکز فتاوری اطلاعات<br>> گروه نظارت و ارزیایی  | سامانههای اداری<br>> اتوماسیون اداری<br>> سامانه اعضای هیات علمی<br>> سامانه احکام متابع انسانی (بام)<br>> سامانه حقوق و دستمزد<br>> سامانه حقوق و قیاب                                                | سامانههای دانشجویی و فرهنگی<br>> سامانه معاونت دانشجویی (مهستان)<br>> سامانه فرهنگی و ایتهاعی (نکارستان)<br>> سامانه نندیه  | می و پژوهشی<br>جازی<br>بازی ۲<br>و مرکز استار     |
| -<br>> جستيعوى تلغنها<br>> راهتماى تلغنها به تفکيک واحدها<br>> پست الکترونيک<br>> پايکاه اطلاعرسانى مرکز فتاورى اطلاعات<br>> گروه نظارت و ارزيايى | سامانههای اداری<br>> اتوماسیون اداری<br>> سامانه اعضای هیات علمی<br>> سامانه احکام متابع انسانی (بام)<br>> سامانه حقوق و دستمزد<br>> سامانه حقور و غیاب<br>> سیستم ارزیابی عملکر د کارکتان غیرهیاتعلمی | سامانههای دانشجویی و فرهنگی<br>> سامانه معاونت دانشجویی (مهستان)<br>> سامانه فرهنگی و ایتماعی (نکارستان)<br>> سامانه تغذیه  | ی و پژوهشی<br>مازی<br>مازی ۲<br>مرکز استان<br>نه  |
| -<br>> جستجوی تلغنها<br>> راهنمای تلغنها به تغکیک واحدها<br>> پست الکترونیک<br>> پایکاه اطلاعرسانی مرکز فتاوری اطلاعات<br>> گروه نظارت و ارزیایی  | سامانههای اداری<br>> اتوماسیون اداری<br>> سامانه اعضای هیات علمی<br>> سامانه احکام متابع انسانی (بام)<br>> سامانه حقوق و دستمزد<br>> سامانه حضور و غیاب<br>> سیستم ارزیابی عملکرد کارکتان غیرهیاتعلمی  | سامانههای دانشجویی و فرهنگی<br>> سامانه معاونت دانشجویی (مهستان)<br>> سامانه فرهنگی و ایجتماعی (نکارستان)<br>> سامانه تغذیه | ی و پژوهشی<br>مازی<br>مازی ۲<br>مرکز استان<br>بری |

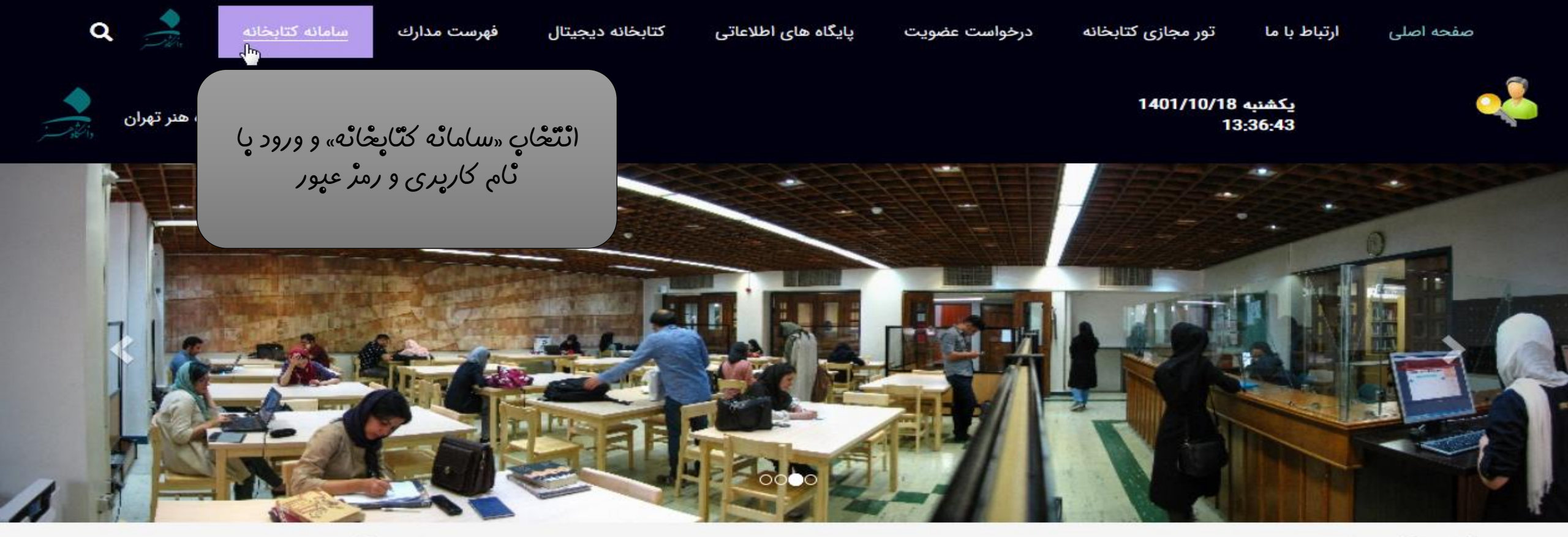

اخبار و اطلاعیهها

پرسش های متداول

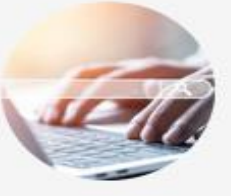

# برگزاری کارگاه های آشنایی با کتابخانه و پایگاه های اطلاعاتی

به اطلاع دانشجویان گرامی می رساند کتابخانه مرکزی، جهت ارتقاء سطح آموزش و پژوهش دانشجویان، طبق روال هر سال و مصادف با هفته ی پژوهش، در صدد برگزاری کارگاه های 10 الی 12 نفره آشنایی با کتابخانه برای دانشجویان ورودی جدید همه مقاطع تحصیلی است. این کارگاه ها با عنوان " آشنایی با بخش های مختلف کتابخانه، ام....

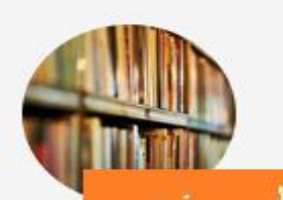

## بازگرداندن کتاب های امانت گرفته شده به کتابخانه مرکزی

به اطلاع آن دسته از دانشجویان گرامی که تا کنون موفق به بازگرداندن کتاب های امانت گرفته نشده اند، میرساند چنانچه تا هفته آینده مورخ 1401/3/18 کتاب ها را به کتابخانه مرکزی بازگردانند، مشمول تخفیف ویژه جریمه خماهند بود

#### کتابخانه ی دیجیتال شامل چه منابعی است و چگونه می توانم از آن استفاده کنم؟

یا نامه های دانشگاه هنر، کتاب های دیجیتال فارسی و لاتین و مقالات دیجیتال فارسی و لاتین در کتابخانه ی دیجیتال قرار دارند. با ورود به کتابخانه ی دیجی....

### چگونه می توانم به پایگاه های اطلاعاتی خارجی در بیرون از دانشگاه دسترسی داشته باشم؟

💬 دانشجویان دای، دست. ده منابع اطلاعات. 🗧 🚓 🖬

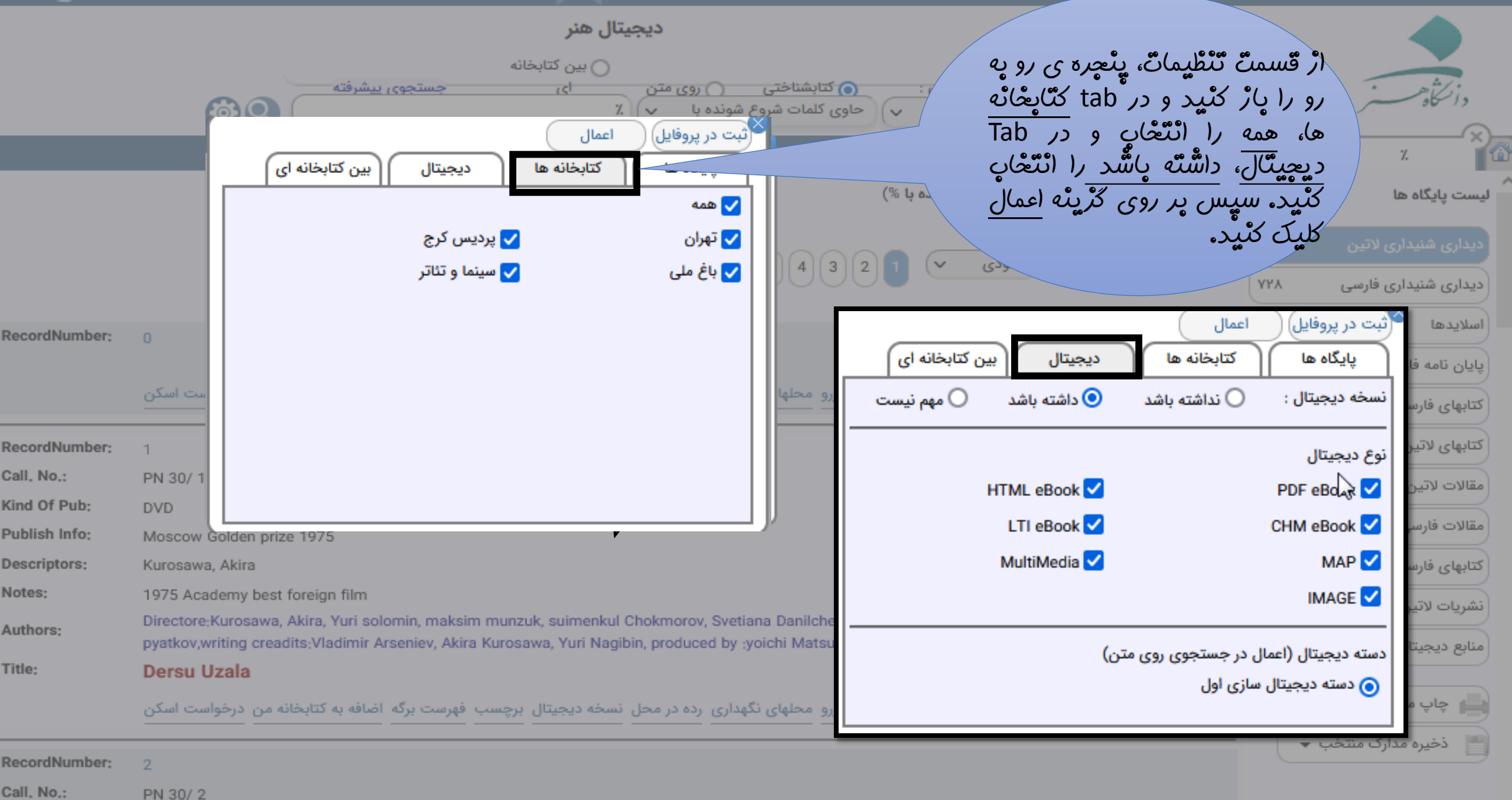

Kind Of Pub: DVD

| ديجيتال هنر                                                                                                    |                                           |
|----------------------------------------------------------------------------------------------------|-------------------------------------------|
| جستجوي ◙ کتابشناختي ۞ روي متن ۞ اجتماعي <u>جستحوی پشرفته</u><br>آزاد ◄ حاري کلمات شروع ثون <sup>ده پا ب</sup> کاشـدی کاری |                                           |
|                                                                                                    | 🟠 کاشـی کا                                |
| نتایج جستجو برا <b>ي : آزاد حاوي کلمات شروع شونده با</b> کاشی کاری<br>فیلتر:                                              | لیست پایگاہ ھا                            |
| در پایگاه انتخابی اول نتیجه اي یافت نشـد . سایر پایگاهها را ببینید.                                                       | ديداري شنيداري لاتين 0                    |
| کلید واژه مورد نظر خود را چستچو کنید و پر روی نتایچ کلیک نمایید.                                                          | پایان نامه فارسېي 5<br>ای چاپ مدارک منتخب |
|                                                                                                    | 📑 🛛 ذخیرہ مدارک منتخب                     |
|                                                                                                    |                                           |

## پايگاه هاې جستجو شده:

ديداري شنيداري لاتين, ديداري شنيداري فارسـى, اسـلايدها, پايان نامه فارسـى, كتابهاي فارسـى ديجيتال, كتابهاي لاتين ديجيتال, مقالات لاتين ديجيتال, مقالات فارسـى ديجيتال, كتابهاي فارسـي گويا, نشـريات لاتين ديجيتال, منابع ديجيتال, نقشه هاي جغرافيايى, تصاوير, مواد شنيداري لاتين, مواد شنيداري فارسـي

| olaic                                       |                                                                                                    | 14.1.1                | , Gm) and Odd         |
|---------------------------------------------|----------------------------------------------------------------------------------------------------|-----------------------|-----------------------|
| <del>ر ز</del> ن<br>🗋 فن شناسی و آسیب       |                                                                                                    | ىرىيب ورود رىورد      |                       |
| ای من مسالی و معید به<br>شناسی تزئینات کاشی | پرای مشاهده قایل<br>پایان نامه پر روی                                                                                     |                       | 📥 چاپ مدارک منتخب     |
| کاری منار شیخ دانیال<br>خنج                 | ۶۳۹۰ عُلامت PDF کلیک                                                                                                    | 1 شماره رکورد:        | 💾 ذخیرہ مدارک منتخب 🔻 |
|                                             |                                                                                                    | 🖵 شماره راهنما:       |                       |
| ۲ محدود کردن جستجو                          | فخرایی، عدنان                                                                                                    | 📥 پدید آورنده:        |                       |
| ئويسنده                                     | فن <mark>شناسی</mark> و آسیب <mark>شناسی</mark> تزئینات <mark>کاشی کاری</mark> منار شیخ دانیال خنج                        | عنوان:                | الألفعان مستحمشه      |
| 📄 فخرایی، عدنان                             | ۱۳۸۸                                                                                                    | سال تحصيل:            | فتجديهم فسنخ سب       |
| 🔻 محدود کردن جستحو                          | کار <mark>شناسی</mark> ارشد                                                                                               | مقطع تحصيلي:          |                       |
|                                             | تهران                                                                                                    | محل تحصيل:            | کتابخانه ها           |
| مقطع تحصيلي                                 | مرمت اشیاء فرهنگی و تاریخی                                                                                                | رشته تحصيلی:          |                       |
| 🗌 کارشناسی ارشد                             | هنرهای کاربردی                                                                                                    | دانشكده:              |                       |
| ү محدود کردن جستجو                          | صمد سامانیان                                                                                                    | استاد راهنما:         | باغ ملي ا             |
| )                                           | غلام رضا وطن خواه                                                                                                    | استاد راهنمای عملی:   |                       |
| رشته تحصيلى                                 | ۷۶ ص.: نقشه، جدول، مصور                                                                                                   | صفحه شمار:            |                       |
| مرمت اشیاء فرهنگی و<br>"ا برا               | بال به تدوین لینکهای مرتبط رزرو محلهای نگهداری رده در محل نسخه دیجیتال برچسب فهرست برگه اضافه به کتابخانه من درخواست اسکن | جزئيات نسخ ويرايش اره |                       |

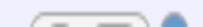

محدود كردن جستجو

تاريخى

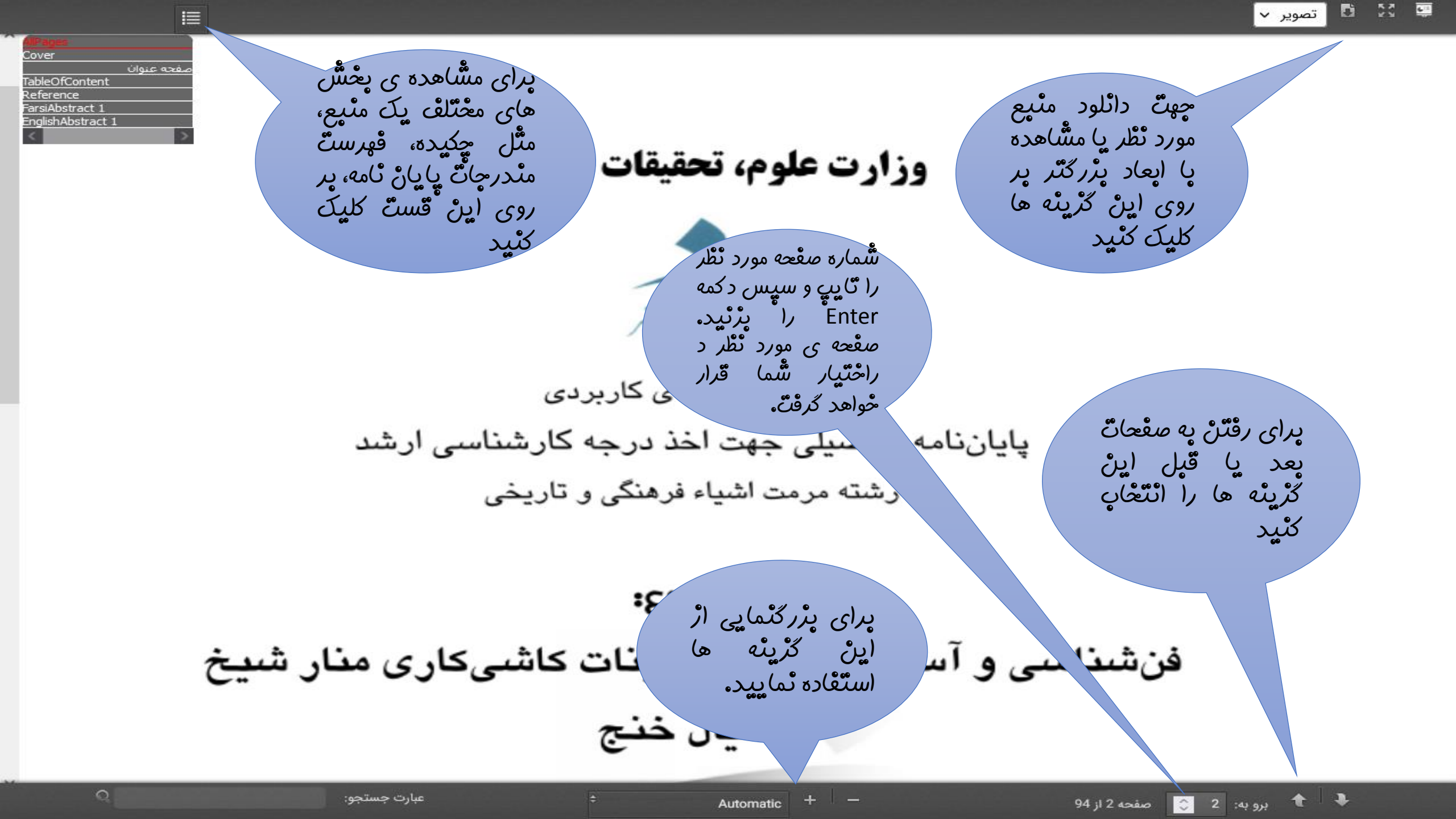

اطراف صحن مقبرهی شیخ جام را به شیوهی معقلی ساختهاند و هر دیوار گرینه نشان داده شّدہ کلیک ٹمایید

ین در تایباد(استان خراسان)(شکل۳–۳) که نماسازی آن را به نقوش گره و

معقلی و خط \_\_\_\_\_ جام دادهاند نیز در خور تحسین است. با دقت در ساخت این ابنیـه و ایـن کـه در تزئین نمای بیرونی و طاقنمای بیرونی و طاقنماهای داخلی آنها از شیوهی معقلی استفاده شده است مي توانيم نتيجه بگيريم كه اين سبك در حدود سده ششم يا هفتم هجري قمري بنيان گرفت است. همچنین از نکته استنتاج می شود که نقوش معقلی تکامل یافتهای از هنر آجرکاری دوره سلجوقی است و نمي توان اين دو را از يكديگر جدا دانست. اين شيوه در دوره صفويه ادامه يافت و در همين دوران بود که به اوج خلاقیت خود رسید. بهترین نمونه ایس سبک را در مدرسه سلطانی اصفهان (چهارباغ) (شکل۳-٤) مشاهده می کنیم.» (ماهر النفش، ۱۳۸۱، ص۸)

تصوير ~

چهت دائلود منيع

تطر،

مورد

شاما

دائلود

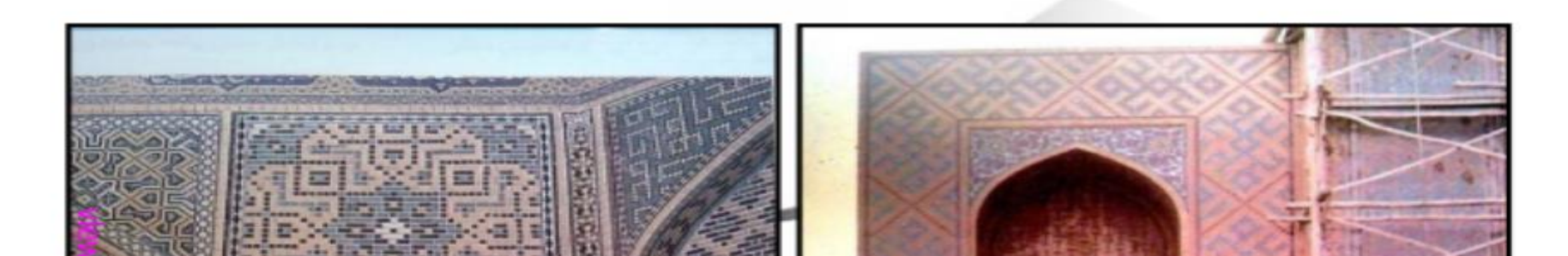

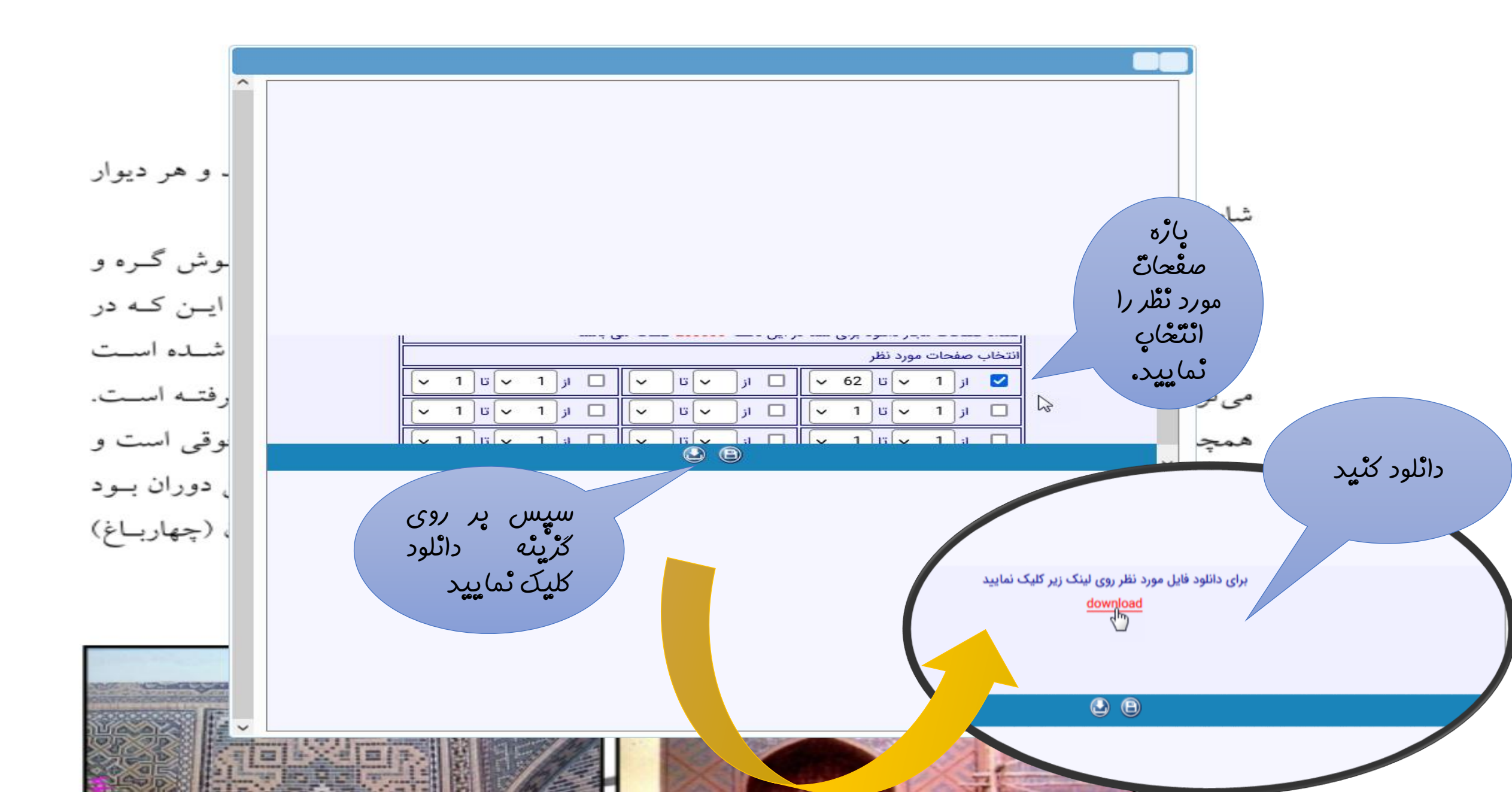

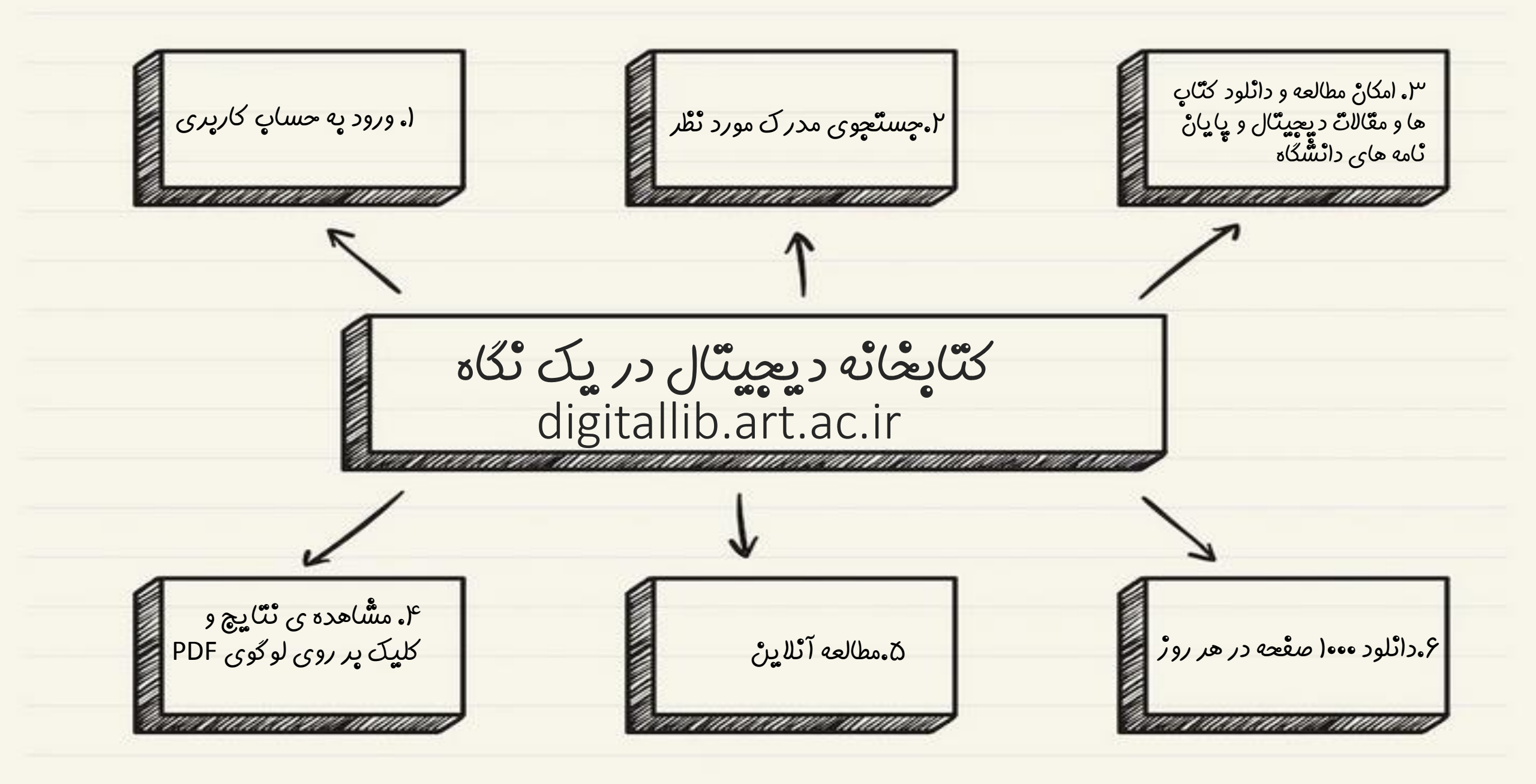